# **ZUM WIEDERFINDEN**

# A

Alonzo 25 ändere x um \_ 38 ändere y um \_ 31 Animation 69 Anweisung 14 App 14 Aussehen 22

### B

 $( \bullet )$ 

Bedingte Anweisung 82 Bedingte Verzweigung 81 Befehl 17 Befehlsblock 17,24 Befehlsgruppen 22 Benutzerkonto einrichten... 48 Bewegung 22,31 **Bibliotheken 113** Bildhintergrund 77 Bildmitte 30 Bildschirmauflösung 29 Blickrichtung 30, 33 Block importieren 113 schreiben 57 vergrößern... 65 Blockeditor 58 Browser 18 Bühne 22, 30 Bühnengröße 35

# C

C 15 Cache 46 C-förmiger Block 40

# D

۲

Datei-Symbol 21 Daumenkino 69 drehe 33 Duplizieren 38

# E

Endlosschleife 70

# F

Farbe wählen 77 Farbmodelle 76 fortlaufend 67 Fühlen 23 für-Schleife 118

## G

gehe \_ Schritte 31 gehe zu x: 0 y: 0 37 Globale Variable 62 Größentäuschung 53 Grundfarben 29 Grüne Fahne 107

# I

Iteration 51

# J

Java 15 JavaScript 15

# K

۲

Kaffeehaus-Illusion 93 Kamera 132 Kanizsa-Dreieck 111 Kindergarten-Täuschung 92 ۲

150

# **ZUM WIEDERFINDEN**

Klang 22 Kostüm 24,94

setze Größe 96 Kostümeditor 94, 104 Kreissegment 113

#### l

Längentäuschung 71 Lincoln-Täuschung 129 Linie zeichnen 57 Linksdrehung 34 Liste 101 Logo 15, 28 Lokale Variable 62

#### M

male aus 77 Malspuren 125 Maus x-Position 80 Moiré-Effekt 121 Müller-Lyer-Täuschung 71, 136 Münsterberg-Täuschung 84

#### N

۲

Nachrichten ausgeben 82 Neuer Block 57 Neues Objekt hinzufügen 104 Neue Variable 42

## 0

Objekt 104 Objektbereich 22 Objektleiste 104 Operatoren 23, 41 Oppel-Kundt-Täuschung 36

#### P

Palette 22 Parallelverarbeitung 107 Pixel 29 Ponzo-Täuschung 53 Pralle vom Rand ab 107 Programm 14 im Browser speichern 46 lokal speichern 45–46 speichern 45 speichern in der Cloud 47 Programmbereich 22 Programmierkonzepte 10 Programmiersprache 14 Projekt exportieren 45 Prozedur 57 Python 15

# R

۲

Rechtsdrehung 34 Regler einrichten 64 Reporter 42 RGB-Farbmischung 29 Richtung 33 Richtungstäuschung 84

## S

۲

sage Hallo! 82 Schieberegler 63 Schienen-Täuschung 54 Schildkröte 23, 27 anzeigen 82 Schildkrötengrafik 28 Schleife 40 Schrittweite 118 Scratch 16, 137 Senkrechte Position 30 setze auf 43 setze Durchsichtigkeit-Effekt auf 131 setze Stiftdicke auf 51 Sichern als... 46, 49 Snap! 8, 15-16, 24 deutsche Version 20 installieren 19 Internetseite 19 lokal 19 personalisieren 23 Snap! online 18

۲

stemple 96 Stepping Feet 100 Steuerung 23 Stift 23, 31 hoch 31 runter 31

## T

Tapp tapp tapp 100 Taste \_ gedrückt? 81 turtle 27

# U

Unbunte Farben 76

#### V

Variable 23, 42, 52, 59 Verpixelung 129, 131 Visuelles Programmieren 16

#### W

۲

Waagerechte Position 30 Wahrnehmungstäuschung 111 Wandernde Füße 100 Warp 90 warte \_ Sek. 126 Webbrowser 18 Wenn grüne Fahne angeklickt 107 Werkzeugleiste 21, 107 Werkzeug-Symbol 21 wiederhole-Block 40 wische 31

### X

۲

x-Position 30

#### Y

y-Position 30

#### Z

۲

Zähler-gesteuerte Schleife 118 zeige Richtung 37 ziehe Kostüm \_ an 96 Zöllner-Täuschung 135 Zufallszahl 133

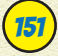

۲